# مدقتملا CUAC ل لثامتملا خسنلا تيبثت

### تايوتحملا

<u>قمدق ملا</u> <u>قمدق ملا</u> <u>قمدختسملا تابلطتملا</u> <u>مدختسملا تانوكملا</u> <u>نيوكتلا</u> <u>تانيوكتلا</u> <u>محصلا نم ققحتلا</u> <u>امحالصاو ءاطخألا فاشكتسا</u>

# ەمدقملا

ل لثامتملا خسنلا تيبثت ةيفيك دنتسملا اذه حضوي Cisco Unified Attendant Console ل لثامتمل خسوي (CUAC) رشانلا نيب لثامتملا لوخدلا ليجست تانايب دعاوقو نيوكتلا خسنل مدقتملا كرتشملاو.

## ةيساسألا تابلطتملا

#### تابلطتملا

:ةيلاتا عيضاوملاب ةفرعم كيدل نوكت نأب Cisco يصوت

- رادصإلا سفن نم مدقتم CUAC •
- فيضملا مسا ربع ضعبلا مەضعبب لاصتالا كرتشملاو رشانلل نكمي •
- ناقباطتي كرتشملاو Publisher ةمدخ يف قرغتسملا تقولاا •

#### ةمدختسملا تانوكملا

نم دحوملا لثامتملا خسنلا ىلإ دنتسملا اذه يف ةدراولا تامولعملا دنتست Cisco.

ةصاخ ةيلمعم ةئيب يف ةدوجوملا ةزهجألاا نم دنتسملا اذه يف ةدراولا تامولعملا ءاشنإ مت. تناك اذإ .(يضارتفا) حوسمم نيوكتب دنتسملا اذه يف ةمدختسُملا ةزهجألا عيمج تأدب رماً يأل لمتحملا ريثأتلل كمهف نم دكأتف ،ةرشابم كتكبش.

#### نيوكتلا

#### تانيوكتلا

admin admin/cisco. ريصقتلا. لخداو ةناحلا ىل حفصت 1. ةوطخلا

ايلعلا ةيوازلا يف لدسنملا لقنتلا ىلإ لقتنا ،ةروصلا يف حضوم وه امك .2 ةوطخلا ليا تا الثامت التا التا التا التا التابي التامت التابي التابي التابي التابي التابي التابي التابي التابي التابي ا

| 🖉 Cisco Unified Attendant Admin Premium Edition (Publisher) - Windows Internet Explorer |                                                                                                    |
|-----------------------------------------------------------------------------------------|----------------------------------------------------------------------------------------------------|
| 🚱 🕙 🗢 🗱 http://cuacpub/WebAdmin/about.aspx 🖉 😒 🐓 🗙                                      | 📾 Cisco Unified Attendant Admi 🗙 👔                                                                                                    |
| 👍 해당 CUAC Publisher 해당 CUAC Subscriber 해당 CUCM                                          |                                                                                                    |
| Cisco Unified Attendant Admin Premium Edition<br>For Cisco Unified Attendant Console    | Navigation Cisco Unified Attendant Admin Premium Edition Cisco Unified Attendant Admin Premium Edition<br>Cisco Unified Reporting<br>Cisco Unified Reporting |
| Engineering 🔻 System Configuration 👻 User Configuration 💌 Help 💌                        | Lisco urinea kepiication                                                                                                    |
|                                                                                         |                                                                                                    |
|                                                                                         | Administration (Publisher)<br>Registered - Fully licensed product<br>System Version: 9.0.1.10<br>Administration Version: 9.0.1.168                           |
| Copyright © 2012 Cisco Systems, Inc.<br>Powered by Arc Solutions                        |                                                                                                    |
|                                                                                         |                                                                                                    |
|                                                                                         |                                                                                                    |
|                                                                                         |                                                                                                    |
| Start 🥘 Cisco Unified Attenda 👩 CUACPUB - VMware Wor                                    | â 🚺 7:06 AM 📘                                                                                                    |

راسيلاا ىلع Subscriber و Publisher درس متي .**لثامتملا خسنلا ةرادا** قوف رقنا .3 ةوطخلا ةروصلا يف حضوم وه امك ،Server ليصافت نمض:

| 🥖 Replicatio    | n Management (Pub    | lisher) - Windows Internet Explorer |                                          |                                      |       |       | - 8    |
|-----------------|----------------------|-------------------------------------|------------------------------------------|--------------------------------------|-------|-------|--------|
| 00-1            | http://cuacpub/Web   | oAdmin/replicationmgt.aspx          | 🔎 💌 😣 🐓 🗙 🚓 Replication Management (Pu : | ×                                    |       | 6     | 1 2 6  |
|                 | Publisher 號 CUAC Sub | bscriber dd CUCM                    |                                          |                                      |       |       |        |
| ahaha           | Cisco Unif           | ied Replication                     |                                          | Navigation Cisco Unified Replication |       | l.    | Go     |
| cisco           | For Cisco Unified    | d Attendant Console                 |                                          |                                      | ADMIN | About | Logoul |
| Replication Mar | nagement Help 🔻      |                                     |                                          |                                      | _     |       |        |
| Replication     | Management           |                                     |                                          |                                      |       |       |        |
| _               |                      |                                     |                                          |                                      |       |       |        |
| Server Det      | ails                 | Replication Management              |                                          |                                      |       |       |        |
| 1 CUAC          | PUB (P)              |                                     | Database Name                            | Publication Name                     |       |       |        |
| 2 CUAC          | SUB (S)              | Select                              | ATTCFG                                   |                                      |       |       |        |
| L               |                      | Select                              | ATTLOG                                   |                                      |       |       |        |
|                 |                      |                                     |                                          |                                      |       |       |        |
|                 |                      |                                     |                                          |                                      |       |       |        |
|                 |                      |                                     |                                          |                                      |       |       |        |

يوتحت .ةروصلا يف حضوم وه امك ،نيوكتلا تانايب ةدعاق ددح مث Publisher ددح .4 ةوطخلا كب ةصاخلا نيوكتلا تامولعم عيمج ىلع هذه تانايبلا ةدعاق

| 🥖 Replicatio    | n Management (Pr      | ublisher) - Windows Internet Explor        |                  |                                      | - 8 ×            |
|-----------------|-----------------------|--------------------------------------------|------------------|--------------------------------------|------------------|
| <b>G • •</b>    | http://cuacpub/W      | /ebAdmin/replicationmgt.aspx               | P 🔄 😚 🗶 C cuaqub | ×                                    | 6 🛧 😳            |
| 👍 🎎 CUAC F      | Publisher 號 CUAC S    | Subscriber 🔐 CUCM                          |                  |                                      |                  |
| abab            | Cisco Un              | ified Replication                          |                  | Navigation Cisco Unified Replication | - Go             |
| cisco           | For Cisco Unifi       | ied Attendant Console                      |                  | ADA                                  | IIN About Logout |
| Replication Man | agement Help 🔻        |                                            |                  |                                      |                  |
| Replication I   | Management            |                                            |                  |                                      |                  |
|                 |                       |                                            |                  |                                      |                  |
| Server Det      | ails                  | Replication Management —                   |                  |                                      |                  |
|                 | PUB (P)               | (manufacture)                              | Database Name    | Publication Name                     |                  |
| 2 <u>CUACS</u>  | SUB (S)               | Select                                     | ATTLOG           |                                      |                  |
|                 |                       |                                            |                  |                                      |                  |
|                 |                       |                                            |                  |                                      |                  |
|                 |                       |                                            |                  |                                      |                  |
|                 |                       |                                            |                  |                                      |                  |
|                 |                       |                                            |                  |                                      |                  |
|                 |                       |                                            |                  |                                      |                  |
|                 |                       |                                            |                  |                                      |                  |
|                 |                       |                                            |                  |                                      |                  |
|                 |                       |                                            |                  |                                      |                  |
|                 |                       |                                            |                  |                                      |                  |
|                 |                       |                                            |                  |                                      |                  |
|                 |                       |                                            |                  |                                      |                  |
|                 |                       |                                            |                  |                                      |                  |
|                 |                       |                                            |                  |                                      |                  |
|                 |                       |                                            |                  |                                      |                  |
| javascript:do   | PostBack('ctl00\$Cont | entPlaceHolder 1\$grdDatabases\$cti02\$ink | select',")       |                                      |                  |
| Start 🧔         | Replication Mana      | gem 👩 CUACPUB - VMware Wor                 |                  |                                      | * 🕼 7:06 AM 📃    |
|                 |                       |                                            |                  |                                      |                  |

اذه مدختسي .ةروصلا يف حضوم وه امك ،Windows رورم ةملك/مدختسم مسا لخدأ .5 ةوطخلا كرتشملا مداخ عم ةقداصملل.

|                                                                                                    | ☆ (Ű)<br>Go |
|----------------------------------------------------------------------------------------------------|-------------|
| CUAC Publisher III: CUAC Subscriber III: CUAM Cisco Unified Replication For Cisco Unified Attendant Console                                                            | Go          |
| Cisco Unified Replication     Navigation     Cisco Unified Replication       Cisco Unified Attendant Console     ADMIN     About       Replication Management     Heip | Go          |
| CISCO For Cisco Unified Attendant Console ADMIN   About  <br>Replication Management Help                                                                               |             |
| Replication Management Help 🔻                                                                                                    | Logout      |
|                                                                                                    |             |
| Replication Management Related Link: Back to Replication Management                                                                                                    | Go          |
|                                                                                                    |             |
| Information                                                                                                    |             |
| U The credentials provided below should have Administrative rights to the server CUACSUB. This information will not be saved to the database.                          |             |
|                                                                                                    |             |
| - Replication Management                                                                                                    |             |
|                                                                                                    |             |
| General                                                                                                    |             |
| Detabase name: CUACPUB                                                                                                    |             |
| Database Haine. Afferd                                                                                                    |             |
| Server Credentials (CUACSUB)                                                                                                    |             |
| Windows username:" administrator (domain name\username or server name\username) Server name is optional for local user of selected server                              |             |
| Password:*                                                                                                    |             |
|                                                                                                    |             |
| Install Replication Uninstall Replication Reinitialize Replication Monitor Replication Validate Replication Replication                                                |             |
|                                                                                                    |             |
| i) * -indicates required item.                                                                                                    |             |
|                                                                                                    |             |
|                                                                                                    |             |
|                                                                                                    |             |
|                                                                                                    |             |
|                                                                                                    |             |
| Start Replication Managem. CUACPUB - VMware Wor                                                                                                    | 7 AM        |
|                                                                                                    |             |

امەنكمي كيدل نيمداخلا نيمداخلا نأ نم دكأت ،5 ةوطخلا ىلإ لاقتنالا لبق :**قظحالم** تامولعملا ةفاضإ نم نكمتت مل اذإ .فيضملا مسا ربع ضعبلا امەضعبب لاصتالا فيضملا فلم يف لاخدا ةفاضإ وأ DNS يف

امەنيب ةفاسملا تناك اذاو .نيمداخلا نم لك يف تقولا قباطت نم اضيأ دكأت **:ةظحالم** خسنلا تيبثت دنع كلذ ىلع روثعلا كنكمي ليمعلا جمانرب لالخ نمف ،قئاقد عضب كرتشملل ليمعلا لشف زواجت متي ،لشفلا زواجت ويرانيس دوجو ةلاح يف لثامتملا كيدل نوكي دق ،رشانلاب لاصتالا ةداعإب رمألا قلعتي امدنع ،كلذ عمو .حيحص لكشب .لاصتالا ىلا هتدوع درجمب تالكشملا ضعب

ءدب ىلإ كلذ يدؤي .**ق.فاوم** قوف رقنا مث **لثامتملا خسنلا تيبثت** قوف رقنا .6 ةوطخلا تيبثتلا ةيلمع.

| 🚱 🗢 🛤 http://cuacpub/WebAdmin/replicationmgt.aspx                                         | P 🔄 🎂 🍾 🞎 Replication Management (Pu 🗙                             | ♠ ☆ @                               |
|-------------------------------------------------------------------------------------------|--------------------------------------------------------------------|-------------------------------------|
| 👍 🔠 CUAC Publisher 🔠 CUAC Subscriber 🕮 CUCM                                               |                                                                    |                                     |
| Cisco Unified Replication<br>For Cisco Unified Attendant Console                          | Navigation Cisco Unified Rep                                       | ADMIN About Longuit                 |
| Replication Management Help 👻                                                             |                                                                    |                                     |
| Replication Management                                                                    | Related Link: Ba                                                   | ck to Replication Management 🗸 🖌 Go |
|                                                                                           |                                                                    |                                     |
| Information<br>The credentials provided below should have Administrative rights to the se | erver CUACSUB. This information will not be saved to the database. |                                     |
| - Destination Management                                                                  |                                                                    |                                     |
|                                                                                           | Message from webpage                                               |                                     |
| General                                                                                   |                                                                    |                                     |
| Database name: ATTCFG                                                                     | 2 Are you sure you want to install replication?                    |                                     |
| - Server Credentials (CIIACSIIR)                                                          |                                                                    |                                     |
| Windows username:" administrator (domain name\user                                        | rname OK Cancel r local user of selected server                    |                                     |
| Password:*                                                                                |                                                                    |                                     |
|                                                                                           |                                                                    |                                     |
| - Install Peolication   Uninstall Peolication   Reinitialize Peolication   N              | Monitor Penlication Validate Penlication Penlication Penort        |                                     |
|                                                                                           |                                                                    |                                     |
| i * -indicates required item.                                                             |                                                                    |                                     |
|                                                                                           |                                                                    |                                     |
| The latter //manue & Mich & down for the most a server                                    |                                                                    | A A A                               |
|                                                                                           | 2 C C C C C C C C C C C C C C C C C C C                            | w w w                               |
| L L Cisco Unified Paplication                                                             | Navigation Cisco Unified Repl                                      | cation Go                           |
| CISCO For Cisco Unified Attendant Console                                                 |                                                                    | ADMIN About Locout                  |
| Replication Management Help 👻                                                             |                                                                    |                                     |
| Replication Management                                                                    | Related Link: Ba                                                   | ck to Replication Management 💌 Go   |
| + 🗙 43 🕜 🕼 🗇                                                                              |                                                                    |                                     |
| Information                                                                               |                                                                    |                                     |
| The credentials provided below should have Administrative rights to the se                | erver CUACSUB. This information will not be saved to the database. |                                     |
|                                                                                           |                                                                    |                                     |
| Replication Management                                                                    |                                                                    |                                     |
| General                                                                                   | Message from webpage                                               |                                     |
| Server name: CUACPUB                                                                      | Are you are you want to instal resiration?                         |                                     |
| Database name: ATTCFG                                                                     |                                                                    |                                     |
| Server Credentials (CUACSUB)                                                              |                                                                    |                                     |
| Windows username:" administrator (domain name\user                                        | rnamer local user of selected server                               |                                     |
| Password:"                                                                                |                                                                    |                                     |
|                                                                                           |                                                                    |                                     |
| Install Replication     Uninstall Replication     Reinitialize Replication                | Monitor Replication Validate Replication Replication Report        |                                     |
| i) * -indicates required item.                                                            |                                                                    |                                     |
|                                                                                           |                                                                    |                                     |

**ريرقت** قوف رقنلاب تمق اذإ .مدقتلاا ةدهاشم كنكمي ،ةروصلا يف حضوم وه امك .7 ةوطخلا

ةحفصلا هذه نم ةقثبنملا ءوشنلاب حامسلا كيلعف ،"**لثامتملا خسنلا**.

| http://cuacpub/WebAdmin/replicationreport.aspx?                             | pageName=replication_r | eport_wind                |                |       |                                          |   | J X     |                         |                   |               | 6        | ☆ @    |
|-----------------------------------------------------------------------------|------------------------|---------------------------|----------------|-------|------------------------------------------|---|---------|-------------------------|-------------------|---------------|----------|--------|
| Replication Report                                                          |                        |                           |                |       |                                          |   |         |                         |                   |               |          |        |
|                                                                             |                        |                           |                |       |                                          | - |         | Navigation Cisco Un     | ified Replication |               |          | Go     |
| Replication Report                                                          |                        |                           |                |       |                                          | 1 |         |                         |                   |               | About    | Logout |
| 1 - 12 of 12                                                                |                        |                           |                | Ro    | ws Per Page: 16 💌                        |   |         |                         |                   |               |          |        |
| Task                                                                        | Publication Name       | Task Date                 | Status         | Error | Description                              |   |         | Related                 | Link: Back to Rep | lication Mana | gement 💌 | Go     |
| Install Publication                                                         | CUACPUB_ATTCFG         | 2012-10-12<br>07:08:02.27 | In<br>Progress |       |                                          |   |         |                         |                   |               |          |        |
| Verify SQL Server Edition                                                   | CUACPUB_ATTCFG         | 2012-10-12<br>07:08:02.67 | Completed      |       | Verified                                 |   |         |                         |                   |               |          |        |
| Verify Replication Feature                                                  | CUACPUB_ATTCFG         | 2012-10-12<br>07:08:02.77 | Completed      |       | Installed                                |   | pase.   |                         |                   |               |          |        |
| Set startup type for windows service<br>"SQLServerAgent" at "CUACPUB"       | CUACPUB_ATTCFG         | 2012-10-12<br>07:08:02.86 | Completed      |       | Already set to<br>automatic              |   |         |                         |                   |               |          |        |
| Set startup type for windows service<br>"MSDTC" at "CUACPUB"                | CUACPUB_ATTCFG         | 2012-10-12<br>07:08:07.38 | Completed      |       | Service startup type set<br>to automatic |   | -       |                         |                   |               |          |        |
| Start windows service "SQLServerAgent" at<br>"CUACPUB"                      | CUACPUB_ATTCFG         | 2012-10-12<br>07:08:09.68 | Completed      |       | Already started                          |   |         |                         |                   |               |          | _      |
| Start windows service "MSDTC" at<br>"CUACPUB"                               | CUACPUB_ATTCFG         | 2012-10-12<br>07:08:09.79 | Completed      |       | Already started                          |   |         |                         |                   |               |          |        |
| Stop windows service "Cisco Unified<br>Attendant Server" at "CUACPUB"       | CUACPUB_ATTCFG         | 2012-10-12<br>07:08:12.04 | Completed      |       | Stopped                                  |   |         |                         |                   |               |          |        |
| Stop windows service "Cisco Unified<br>Attendant LDAP Plug-in" at "CUACPUB" | CUACPUB_ATTCFG         | 2012-10-12<br>07:08:19.92 | Completed      |       | Stopped                                  |   |         |                         |                   |               |          | -      |
| Stop windows service "Cisco Unified<br>Attendant Server" at "CUACSUB"       | CUACPUB_ATTCFG         | 2012-10-12<br>07:08:29.43 | Completed      |       | Stopped                                  |   | r local | user of selected server |                   |               |          |        |
| Stop windows service "Cisco Unified<br>Attendant LDAP Plug-in" at "CUACSUB" | CUACPUB_ATTCFG         | 2012-10-12<br>07:08:41.63 | Completed      |       | Invalid windows service<br>name          |   |         |                         |                   |               |          |        |
| Configure Distribution                                                      | CUACPUB_ATTCFG         | 2012-10-12<br>07:08:43.86 | In Progress    |       |                                          |   |         |                         |                   |               |          |        |
| - Refresh Close                                                             |                        |                           |                |       |                                          |   | eport   |                         |                   |               |          |        |
| i) * -indicates required item.                                              |                        |                           |                |       |                                          |   |         |                         |                   |               |          |        |

يولعلا ءزجلا يفو ةنورملا تيبثت ةلاح ىرت نأ كنكمي ،لثامتملا خسنلا ريرقت نم نيوكتلا تانايب ةدعاقل مدقتلا ديق ةنورملا تيبثت.

لامكإ متي ،ةروصلا يف حضوم وه امك ،"لثامتملا خسنلا ريرقت" يف تيبثتلا لامتكا دنع نيوكتلا تانايب ةدعاقل يولعلا عزجلا يف "تيبثتلا رشن":

| 30 | http://cuacpub/WebAdmin/replicationreport.aspx?                             | pageName =replication_r | eport_wind                |           |       |                                          |   | J X     |              |             |               |             |               | 6       | 1 23 | 2<br>()<br>() |
|----|-----------------------------------------------------------------------------|-------------------------|---------------------------|-----------|-------|------------------------------------------|---|---------|--------------|-------------|---------------|-------------|---------------|---------|------|---------------|
| Ľ  | Replication Report                                                          |                         |                           |           |       |                                          |   |         |              |             |               |             |               |         |      |               |
|    |                                                                             |                         |                           |           |       |                                          | - |         | Navig        | gation Cis  | co Unified Re | eplication  |               |         | - (  | Go            |
| ٢  | Replication Report                                                          |                         |                           |           |       |                                          | ٦ |         |              |             |               |             | ADMIN         | About   |      | cout          |
|    | 1 - 16 of 63                                                                |                         |                           |           | Ro    | ows Per Page: 16 💌                       |   |         |              |             |               |             | ADTIN         | About   | LU   | Jour          |
|    | Task                                                                        | Publication Name        | Task Date                 | Status    | Error | Description                              |   |         |              | Rela        | ated Link:    | Back to Rep | plication Mar | agement | - (  | Go            |
|    | Install Publication                                                         | CUACPUB_ATTCFG          | 2012-10-12<br>07:08:02.27 | Completed |       |                                          |   |         |              |             |               |             |               |         |      |               |
|    | Verify SQL Server Edition                                                   | CUACPUB_ATTCFG          | 2012-10-12<br>07:08:02.67 | Completed |       | Verified                                 |   |         |              |             |               |             |               |         |      |               |
|    | Verify Replication Feature                                                  | CUACPUB_ATTCFG          | 2012-10-12<br>07:08:02.77 | Completed |       | Installed                                |   | pase.   |              |             |               |             |               |         |      |               |
|    | Set startup type for windows service<br>"SQLServerAgent" at "CUACPUB"       | CUACPUB_ATTCFG          | 2012-10-12<br>07:08:02.86 | Completed |       | Already set to<br>automatic              |   |         |              |             |               |             |               |         |      |               |
|    | Set startup type for windows service<br>"MSDTC" at "CUACPUB"                | CUACPUB_ATTCFG          | 2012-10-12<br>07:08:07.38 | Completed |       | Service startup type set<br>to automatic |   |         |              |             |               |             |               |         |      | ٦             |
|    | Start windows service "SQLServerAgent" at<br>"CUACPUB"                      | CUACPUB_ATTCFG          | 2012-10-12<br>07:08:09.68 | Completed |       | Already started                          |   |         |              |             |               |             |               |         |      |               |
|    | Start windows service "MSDTC" at<br>"CUACPUB"                               | CUACPUB_ATTCFG          | 2012-10-12<br>07:08:09.79 | Completed |       | Already started                          |   |         |              |             |               |             |               |         |      |               |
|    | Stop windows service "Cisco Unified<br>Attendant Server" at "CUACPUB"       | CUACPUB_ATTCFG          | 2012-10-12<br>07:08:12.04 | Completed |       | Stopped                                  |   |         |              |             |               |             |               |         |      |               |
|    | Stop windows service "Cisco Unified<br>Attendant LDAP Plug-in" at "CUACPUB" | CUACPUB_ATTCFG          | 2012-10-12<br>07:08:19.92 | Completed |       | Stopped                                  |   |         |              |             |               |             |               |         |      | il            |
|    | Stop windows service "Cisco Unified<br>Attendant Server" at "CUACSUB"       | CUACPUB_ATTCFG          | 2012-10-12<br>07:08:29.43 | Completed |       | Stopped                                  |   | r local | user of sele | cted server |               |             |               |         |      |               |
|    | Stop windows service "Cisco Unified<br>Attendant LDAP Plug-in" at "CUACSUB" | CUACPUB_ATTCFG          | 2012-10-12<br>07:08:41.63 | Completed |       | Invalid windows service<br>name          |   |         |              |             |               |             |               |         |      |               |
|    | Configure Distribution                                                      | CUACPUB_ATTCFG          | 2012-10-12<br>07:08:43.86 | Completed |       |                                          |   |         |              |             |               |             |               |         |      | _             |
|    | Add Publication                                                             | CUACPUB_ATTCFG          | 2012-10-12<br>07:09:11.62 | Completed |       |                                          |   | eport   | I            |             |               |             |               |         |      | _             |
|    | Add article for table "Agent_Details"                                       | CUACPUB_ATTCFG          | 2012-10-12                | Completed |       |                                          | - | 1       | -            |             |               |             |               |         |      |               |
| G  | * -indicates required item.                                                 |                         |                           |           |       |                                          |   |         |              |             |               |             |               |         |      |               |

ةرادإ ىلإ ةدوع ،**لاقتنا** قوف رقنا ،نيوكتلا تانايب ةدعاقل اذه لك لامتكا دعب .8 ةوطخلا ليغشتو ATTLOG ديدجت دنع تانايبلا ةدعاق ليجست ةيلمع راركتو لثامتملا خسنلا هذه تانايبلا ةدعاق يوتحت .Windows رورم ةملك/مدختسم مسا لاخدإ دعب ةقباسلا تاوطخلا .ريراقتلا ليغشتل اهمادختسا متيو تاملاكملا تاظوفحم ىلع

| Solo v the http://cuacpub/WebAdmin/replicationmgt.aspx                                                                                                    |                                                                                                    | ub ×                           |                                      | 6 🕁 🤅         |
|----------------------------------------------------------------------------------------------------|----------------------------------------------------------------------------------------------------|--------------------------------|--------------------------------------|---------------|
| atte CUAC Publisher atte CUAC Subscriber atte CUCM                                                                                                    |                                                                                                    |                                |                                      |               |
| Cisco Unified Replication<br>For Cisco Unified Attendant Console                                                                                                    |                                                                                                    | Navigati                       | ion Cisco Unified Replication        | ✓ Go          |
| alication Management Help 💌                                                                                                    |                                                                                                    |                                |                                      |               |
| plication Management                                                                                                    |                                                                                                    |                                | Related Link: Back to Replication Ma | anagement 🗾 😡 |
|                                                                                                    |                                                                                                    |                                |                                      |               |
| The credentials provided below should have Administrativ<br>Replication Management General Server name: CUACPUB Database name: ATTCFG Server Credentials (CUACSUB) Windows username: administrator (d Password: d Install Replication Uninstall Replication Reinitialize Install Replication Uninstall Replication Reinitialize ) * -indicates required item. | e rights to the server CUACSUB. This information will not be omain name\username or server name\username) Server r Replication Monitor Replication Validate Replication PIN DO COMP | saved to the database.         | d server                             | <u>∩</u> ★ €  |
| ALL CUAC Publisher ALL CUAC Subscriber ALL CUCM                                                                                                    |                                                                                                    |                                |                                      |               |
| Cisco Unified Replication                                                                                                    |                                                                                                    | Navigab                        | on Cisco Unified Replication         | Go            |
| For Cisco United Attendant Console                                                                                                    |                                                                                                    |                                | ADMIN                                | About Logout  |
| eplication Management                                                                                                    |                                                                                                    |                                |                                      |               |
| Server Details       1     ECUACPUB (P)       2     CUACSUB (S)                                                                                                    | Database Name<br>ATTCFG<br>ATTLOG                                                                                                    | Publication Ni<br>CUACPUB_ATTO | anne<br>CFG                          |               |
|                                                                                                    |                                                                                                    |                                |                                      |               |
| > ⓒ ♥ 해양 http://cuacpub/WebAdmin/replicationmgt.aspx                                                                                                    | P 🗹 😚 🛠 🚓 Replic                                                                                                    | ation Management (Pu X         |                                      | ∩ ☆ ©         |
| Cisco Unified Replication                                                                                                    |                                                                                                    | Navigati                       | on Cisco Unified Replication         | - Go          |
| epication Management Help                                                                                                    |                                                                                                    |                                | ADMIN                                | About Logout  |
| eplication Management                                                                                                    |                                                                                                    |                                | Related Link: Back to Replication Ma | nagement 🗾 Go |
| information                                                                                                    |                                                                                                    |                                |                                      |               |
| i) The credentials provided below should have Administrativ                                                                                                    | re rights to the server CUACSUB. This information will not be                                                                                                    | saved to the database.         |                                      |               |
| Replication Management                                                                                                    |                                                                                                    |                                |                                      |               |
| r General                                                                                                    |                                                                                                    |                                |                                      |               |
| Server name: CUACPUB                                                                                                    |                                                                                                    |                                |                                      |               |
| Database name: ATTLOG                                                                                                    |                                                                                                    |                                |                                      |               |
|                                                                                                    |                                                                                                    |                                |                                      |               |
| Server Credentials (CUACSUB)                                                                                                    |                                                                                                    |                                |                                      |               |

Install Replication
 Uninstall Replication
 Reinitialize Replication
 Monitor Replication
 Validate Replication
 Replication Report

i \* -indicates required item.

Password:\*

•••••

مق ،رشانلا ليجست تانايب ةدعاقل لثامتملا خسنلا تيبثت مدقت ءدب درجمب .9 ةوطخلا

لبق نم ناك امك لثامتملا خسنلا ريرقت ليغشتب.

خسنلا ريرقت يف عالطالا كنكمي ،Publisher ليجست تانايب ةدعاق تيبثت لامتكا دنع ليجستلا تانايب ةدعاقل يولعلا ءزجلا يف هلامكإ مت يذلا "تيبثت" روشنم ىلع لثامتملا، ةروصلا يف حضوم وه امك:

| Cisco Unified Replication<br>For Cisco Unified Attendant Console<br>Replication Management Help                              | Navigation Cisco Unified Replication Go             |
|----------------------------------------------------------------------------------------------------|-----------------------------------------------------|
| Replication Management Help 💌                                                                                                |                                                     |
| Danliestion Mananament                                                                                                    |                                                     |
| Replication Hanagement                                                                                                    | Related Link: Back to Replication Management 💌 🛛 Go |
|                                                                                                    |                                                     |
| Status                                                                                                    |                                                     |
| Replication install process initialized.                                                                                     |                                                     |
| Information                                                                                                    |                                                     |
| () The credentials provided below should have Administrative rights to the server CUACSUB. This information will not be save | red to the database.                                |
| - Replication Management                                                                                                    |                                                     |
| General                                                                                                    |                                                     |
| Server name: CUACPUB                                                                                                    |                                                     |
| Database name: ATTLOG                                                                                                    |                                                     |
| Server Credentials (CUACSUB)                                                                                                 |                                                     |
| Windows username:* administrator (domain name\username or server name\username) Server name                                  | e is optional for local user of selected server     |
| Password:*                                                                                                    |                                                     |
|                                                                                                    | 11                                                  |

i) \* -indicates required item.

مداخ تقولاا اذه ددح .لثامتملاا خسنلا مداخ ىلإ عجرا ،**لاقتنا** قوف ىرخأ ةرم رقنا .10 ةوطخلا تانايب ةدعاقل لثامتملا خسنلا تيبثت ىلإ لاقتنالل اهسفن ةيلمعلا عبتاو كرتشمل CFG تانايب ةدعاقل لثامتملا خسنلا تيبثتل اهسفن ةيلمعلا عبتا اذه لامكإ دعبو لجسلا

| Cisco Unified Replication Cisco Unified Replication For Cisco Unified Attendant Console ADMIN About C Replication Management                                                                                                    | <b>G</b> • <b>•</b> | http:// <b>cuacpub</b> /Wel    | bAdmin/replicationmgt.aspx | ۵.            | 🛧 🗙 🔝 Replication Management (Pu 🗙 |                                      | {           | h ☆ @        |
|----------------------------------------------------------------------------------------------------|---------------------|--------------------------------|----------------------------|---------------|------------------------------------|--------------------------------------|-------------|--------------|
| Cisco Unified Replication       Image: Cisco Unified Replication         For Cisco Unified Attendant Console       ADMIN       About       Loc         Replication Management       Help        Replication Management       Replication Management       Loc         Server Details       Imagement       Imagement       Imagement       Imagement       Imagement         1       Imagement       Database Name       Publication Name       Imagement         2       Imagement       Imagement       Imagement       Imagement         2       Imagement       Imagement       Imagement       Imagement         2       Imagement       Imagement       Imagement       Imagement         2       Imagement       Imagement       Imagement       Imagement         2       Imagement       Imagement       Imagement       Imagement         2       Imagement       Imagement       Imagement       Imagement         3       Imagement       Imagement       Imagement       Imagement         4       Imagement       Imagement       Imagement       Imagement         2       Imagement       Imagement       Imagement       Imagement       Imagement         3       Imagement | 👍 🛲 CUAC P          | ublisher 號 CUAC Su             | bscriber 🔐 CUCM            |               |                                    |                                      |             |              |
| Replication Management Help   Replication Management  Server Details  Replication Management  Server Details  Replication Management  Server Details  CUACPUB (P)  Select ATTCFG CUACPUB_ATTCFG CUACPUB_ATTCFG CUACPUB ATTLOG                                                                                                    | cisco               | Cisco Unif<br>For Cisco Unifie | ied Replication            |               |                                    | Navigation Cisco Unified Replication | ADMIN About | Go Go Logout |
| Replication Management       Server Details       1 CUACPUB (P)       2 CUACPUB (P)       2 CUACPUB_ATTCFG       Select       ATTCFG       CUACPUB_ATTCFG       Select       ATTLOG                                                                                                    | Replication Mana    | agement Help 🔻                 |                            |               |                                    |                                      |             |              |
| Server Details           Server Details         Replication Management           1         CUACPUB (P)           2         CUACPUB_CTCFG           Select         ATTCFG           CUACPUB_ATTCFG           Select         ATTLOG                                                                                                    | Replication M       | Management                     |                            |               |                                    |                                      |             |              |
| 1         CUACPUB (P)         Database Name         Publication Name           2         CUACPUB (S)         Select         ATTCFG         CUACPUB_ATTCFG           Select         ATTLOG         CUACPUB ATTLOG         CUACPUB ATTLOG                                                                                                    | Server Deta         | ails                           | Replication Management —   |               |                                    |                                      |             |              |
| 2 CUACINE IS Select ATTCFG CUACPUB_ATTCFG                                                                                                    | 1 CUACP             | PUB (P)                        |                            | Database Name |                                    | Publication Name                     |             |              |
| Select ATTLOG CUACPUB ATTLOG                                                                                                    | 2 CUACI             | H B (S)                        | Select                     | ATTCFG        |                                    | CUACPUB_ATTCFG                       |             |              |
|                                                                                                    |                     |                                | Select                     | ATTLOG        |                                    | CUACPUB_ATTLOG                       |             |              |

| 🔆 🕞 🗢 🗱 http://cuacpu                                                                                                    | <b>b</b> /WebAdmin/replicationmgt.aspx                                                                          | P 💌 😣 🍫 🗶 🔐 Replication Management (Pu | . ×                                                                    | @ ☆ @                    |
|----------------------------------------------------------------------------------------------------|----------------------------------------------------------------------------------------------------|----------------------------------------|------------------------------------------------------------------------|--------------------------|
| 🛓 🎎 CUAC Publisher 🗱 CU                                                                                                    | AC Subscriber                                                                                                   |                                        |                                                                        |                          |
| ululu Cisco L                                                                                                    | Inified Replication                                                                                             |                                        | Navigation Cisco Unified Replication                                   | Go                       |
| CISCO For Cisco U                                                                                                    | Inified Attendant Console                                                                                       |                                        |                                                                        | ADMIN About Logout       |
| Replication Management Help                                                                                                    | -                                                                                                    |                                        |                                                                        | Abriat                   |
| Replication Management                                                                                                    |                                                                                                    |                                        |                                                                        |                          |
|                                                                                                    |                                                                                                    |                                        |                                                                        |                          |
| Server Details                                                                                                    | Replication Management -                                                                                        |                                        |                                                                        |                          |
|                                                                                                    |                                                                                                    | Ostabase Name                          | Publication Name                                                       |                          |
| 2 CUACSUB (S)                                                                                                    | Select                                                                                                    | ATTCFG                                 | Proncetion Name                                                        |                          |
|                                                                                                    |                                                                                                    |                                        |                                                                        |                          |
| a toto harrow //g garge                                                                                                    |                                                                                                    |                                        |                                                                        |                          |
| Co Co من المعرفي المعرفي المعرفي المعرفي المعرفي المعرفي المعرفي المعرفي المعرفي المعرفي المعرفي المعرفين المع<br>معرفي المعرفين المعرفين المعرفين المعرفين المعرفين المعرفين المعرفين المعرفين المعرفين المعرفين المعرفين المعرفي                                                                                                    | b/WebAdmin/replicationmgt.aspx                                                                                  |                                        | ×                                                                      | n 🖈 🌣                    |
| Cisco U                                                                                                    | b/WebAdmin/replicationmgt.aspx<br>AC Subscriber att CUCM<br>Inified Replication                                 |                                        | X Navigation Cisco Unified Replication                                 | n ☆ ©<br><b></b> 60      |
| کی ایک ایک ایک ایک ایک ایک ایک ایک ایک ا                                                                                                    | b/WebAdmin/repicationmgt.aspx<br>AC Subscriber State CUCM<br>Inified Replication<br>nified Attendant Console    |                                        | X Navigation Cisco Unified Replication                                 | m ☆ @ ADMIN About Logout |
| ن المعالية المعالية ال<br>معالية معالية المعالية المعالية المعالية المعالية المعالية المعالية المعالية المعالية المعالية المعالية المعالية المعالية المعالية المعالية المعالية المعالية معالية معالية معالية معالية معالية معالية معالية معالية معالية معالية معالية معالية معالية معالية معالية معالية معالية معالية معالية معالية المعالية معالية معالية معالية معالية معالية معالية معالية معالية معالية معالية معالية معالية معالية معالية معالية معالية معالية معالية معالية معالية معالية معالية معالية معالية معالية معالية معالي<br>معالية معالية معالية معالية معالية معالية معالية معالية معالية معالية معالية معالية معالية معالية معالية معالية معالية معالية معالية معالية معالية معالية معالية معالية معالية معالية معالية معالية معالية معالية معاليية معالية معالييمني | b/WebAdmin/replicationmgt.aspx<br>AC Subscriber ddi: CUCM<br>Inified Replication<br>nified Attendant Console    |                                        | X Navigation Cisco Unified Replication                                 | Co<br>ADMIN About Logout |
| الله الله://دuacpu     الله الله://دuacpu     الله الله الله الله الله الله الله                                                                                                    | b/WebAdmin/replicationmgt.aspx<br>AC Subsorber attaction<br>Inified Replication<br>inified Attendant Console    | ATTLOG                                 | X Navigation Cisco Unified Replication                                 | <ul> <li></li></ul>      |
|                                                                                                    | b/WebAdmin/replicationmgt.aspx<br>AC Subsorber CCCM<br>Inified Replication<br>mified Attendant Console          | ATTLOG                                 | X Navigation Cisco Unified Replication                                 | <ul> <li></li></ul>      |
|                                                                                                    | b/WebAdmin/replicationmgt.aspx<br>AC Subsorber CCCM<br>Inified Replication<br>nified Attendant Console          | ATTLOG                                 | X Navigation Cisco Unified Replication                                 |                          |
| Control Cuac Publisher and Cuac Publisher and Cuac | b/WebAdmin/replicationmgt.aspx<br>AC Subsorber IIII CUCM<br>Jnified Replication<br>Inified Attendant Console    | ATTLOG                                 | Navigation Cisco Unified Replication                                   |                          |
| Cisco Cisco | b/WebAdmin/replicationmgt.aspx<br>AC Subarriber Static CUCM<br>Inified Replication<br>Inified Attendant Console | ATTLOG                                 |                                                                        |                          |
| Control Cuac Publisher affic Cuacpu Cisco Cuac Publisher affic Cuacpu Cisco Cisco U Replication Management Help Replication Management Server Details Cisco Cisco U Cisco Cisco U Cisco Cisco U Cisco Cisco U Cisco Cisco U Cisco Cisco U Cisco Cisco U Cisco Cisco U Cisco Cisco Cisco U Cisco Cisco Cisco Cisco U Cisco Cisco Cis | b/WebAdmin/replicationmgt.aspx AC Subsorber COCM Inified Replication Inified Attendant Console                  | ATTLOG                                 | Navigation Cisco Unified Replication  Publication Name  CUACPUB_ATTCFG | ADMIN About Logout       |

# ةحصلا نم ققحتلا

حيحص لكشب نيوكتلا لمع ديكأتل مسقلا اذه مدختسا.

. ةنورملا تيبثت مدقت عدب دعب ةنورملا تيبثت ةلاحل ،لثامتملا خسنلا ريرقت مدختساً ةدعاقل مدقتلا ديق ةنورملا تيبثت ةيلمع نأ ىرتس ،ريرقتلا ىلعأ يف ،ةيادبلا يف ةدهاشم كنكمي ،خسنلا لامكإ متي امدنع ،اقحال .اهخسنب موقت يتلا ةددحملا تانايبلا اهخسنب موقت يتلا ةصاخلا تانايبلا قدعاقل يولعلا عزجلا يف "لماكلا تيبثتالا"

### اهحالصإو ءاطخألا فاشكتسا

نيوكتلا اذهل اهحالصإو ءاطخألا فاشكتسال ةددحم تامولعم أَيلاح رفوتت ال.

ةمجرتاا مذه لوح

تمجرت Cisco تايان تايانق تال نم قعومجم مادختساب دنتسمل اذه Cisco تمجرت ملاعل العامي عيمج يف نيم دختسمل لمعد يوتحم ميدقت لقيرشبل و امك ققيقد نوكت نل قيل قمجرت لضفاً نأ قظعالم يجرُي .قصاخل امهتغلب Cisco ياخت .فرتحم مجرتم اممدقي يتل القيفارت عال قمجرت اعم ل احل اوه يل إ أم اد عوجرل اب يصوُتو تامجرت الاذة ققد نع اهتي لوئسم Systems الما يا إ أم الا عنه يل الان الانتيام الال الانتيال الانت الما